## Microsoft Edge の履歴データの削除について

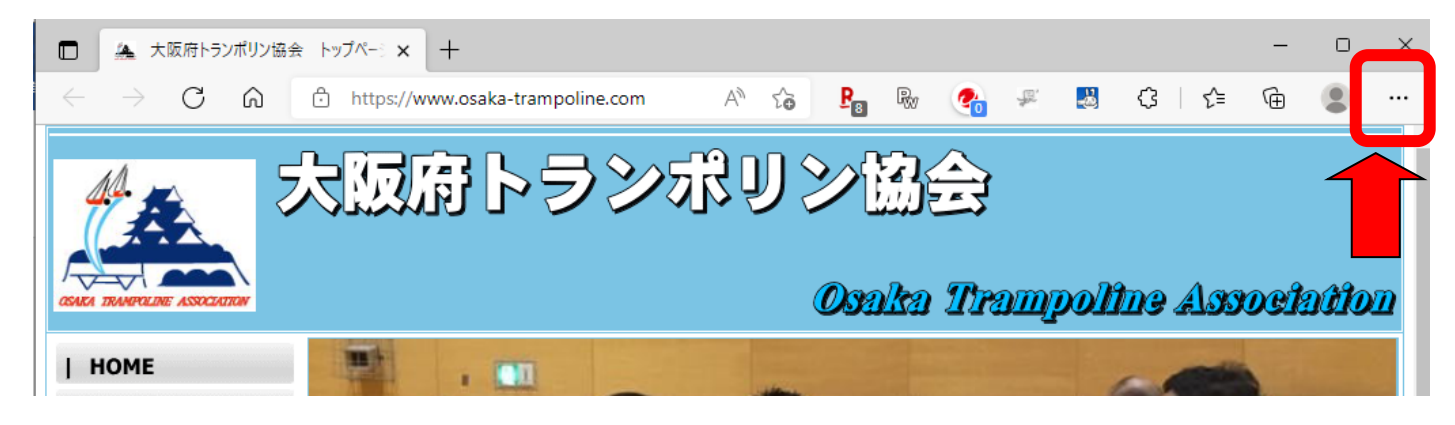

①「…」を左クリック

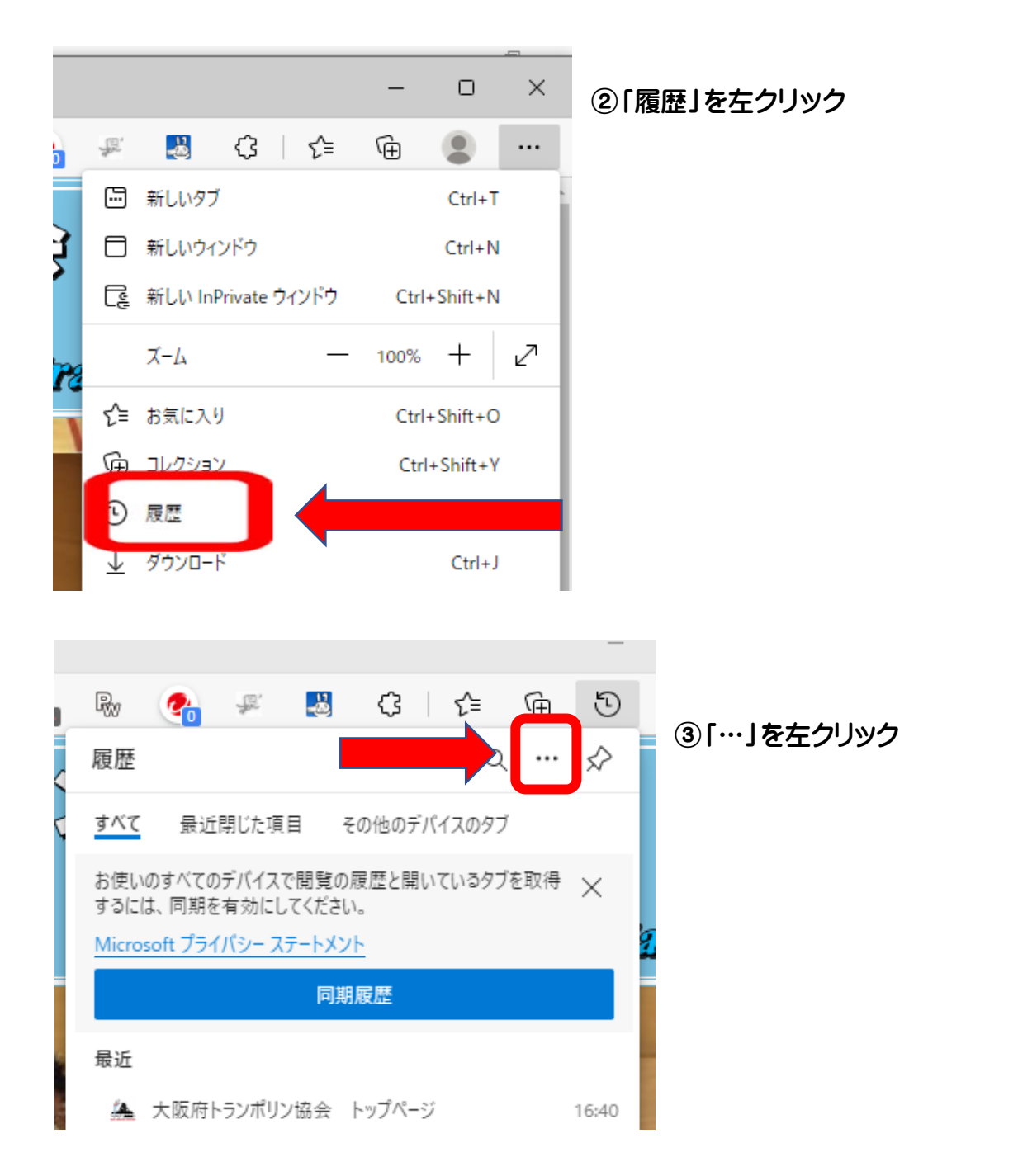

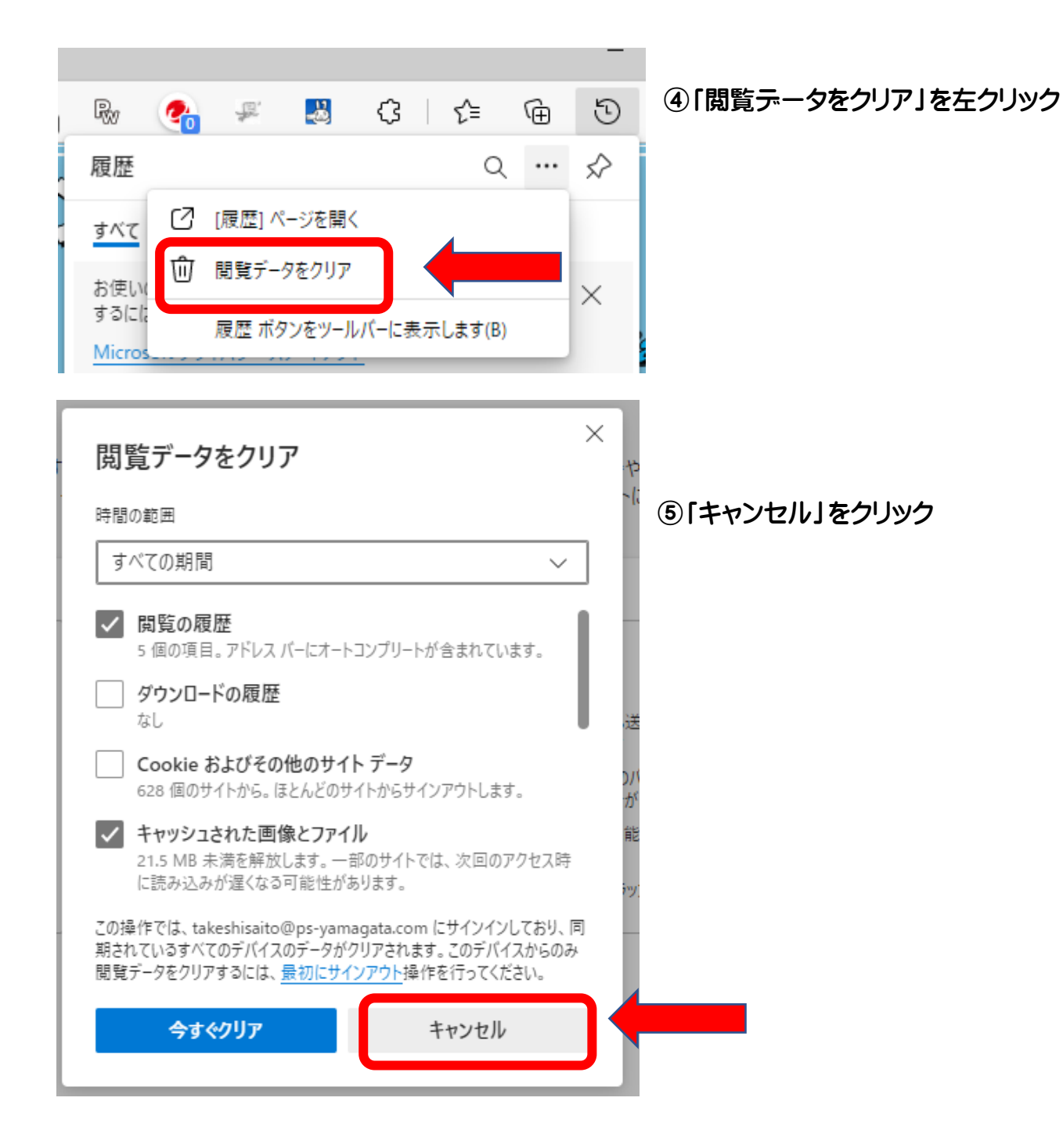

| <b>、ラッキングの防止</b> ⑦<br>Veb サイトでは、トラッカ−を使用して閲覧に!                          | 網する情報を収集します。 Web サイトでは、                                                 | この情報を使用して、サイトの改善やパーソナル                                  |           |
|-------------------------------------------------------------------------|-------------------------------------------------------------------------|---------------------------------------------------------|-----------|
| 殳定された広告などのコンテンツの表示を行う<br>→にその情報を送信することがあります。                            | 場合があります。一部のトラッカーでは、ユー                                                   | ゲーの情報を収集し、アクセスしたことがないサイ                                 | ⑥[>」を左クリッ |
| 追跡防止                                                                    |                                                                         |                                                         |           |
| 🔁 基本                                                                    | (注意) バランス                                                               | ● 厳重                                                    |           |
| <ul> <li>すべてのサイトでほとんどのトラッカーを<br/>許可する</li> </ul>                        | <ul> <li>アクセスしたことがないサイトからのトラ<br/>ッカーをブロックします</li> </ul>                 | <ul> <li>すべてのサイトから送られるトラッカーの<br/>大部分をブロックします</li> </ul> |           |
| <ul> <li>コンテンツと広告がパーソナル設定され<br/>る可能性があります</li> </ul>                    | <ul> <li>コンテンツと広告はほとんどパーソナル<br/>設定されない可能性があります</li> </ul>               | <ul> <li>コンテンツと広告のパーソナル設定が最小限に抑えられる場合があります</li> </ul>   |           |
| <ul> <li>サイトは適切に機能します</li> <li>         ・         ・         ・</li></ul> | <ul> <li>サイトは適切に機能します</li> <li>         ・         ・         ・</li></ul> | <ul> <li>サイトの一部が機能しない可能性が<br/>あります</li> </ul>           |           |
| j                                                                       | j                                                                       | <ul> <li> 既知の有害なトラッカーをブロックしま す </li> </ul>              |           |
| ブロックされたトラッカー                                                            |                                                                         | >                                                       |           |
| ユーザーの追跡がブロックされているサイトを表示す                                                | õ                                                                       |                                                         |           |
| 個人                                                                      |                                                                         | >                                                       |           |

Q 設定の検索

## 閲覧データをクリア

これには、履歴、パスワード、Cookie などが含まれます。このプロファイルのデータのみが削除されます。データの管理

| 今すぐ閲覧データをクリア              | クリアするデータの選択 |
|---------------------------|-------------|
| ブラウザーを閉じるたびにクリアするデータを選択する |             |
|                           |             |

≡ 設定

## ← プライバシー、検索、サービス/ 閉じるときに閲覧データをクリアする

ブラウザーを閉じるたびにクリアするデータを選択する

 ⑦「閲覧の履歴」「キャッシュされたがそうと ファイル」の右にあるボタンをクリックして 左の図のように青くしてください。

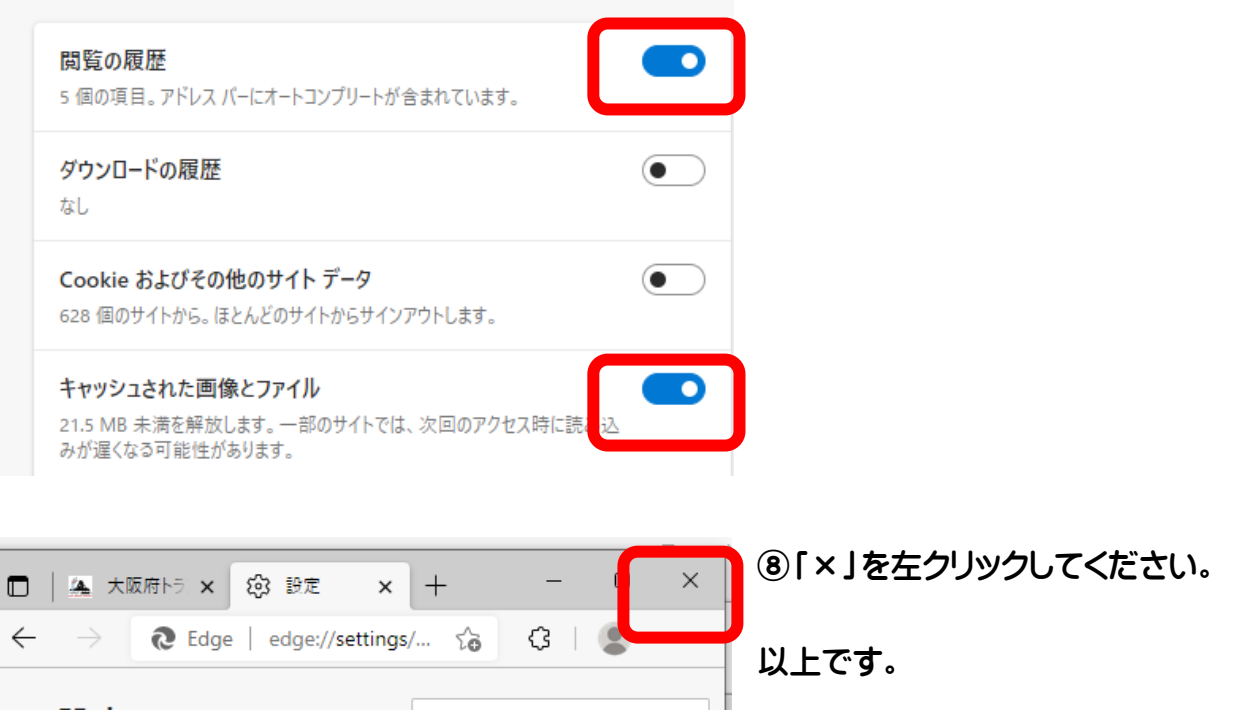